#### MINISTÉRIO DA EDUCAÇÃO UNIVERSIDADE FEDERAL DE GOIÁS PRÓ-REITORIA DE DESENVOLVIMENTO INSTITUCIONAL E RECURSOS HUMANOS

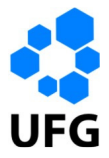

Memorando Circular Nº. 010/2009-PRODIRH

Goiânia, 02 de julho de 2009.

Aos(Às) Senhores(as) Pró-Reitores(as) / Diretores(as) de Órgãos

Assunto: Autoavaliação

Dando continuidade ao processo de avaliação institucional desta Universidade [Resolução CONSUNI nº. 10/2006], no contexto do Sistema Nacional de Avaliação da Educação Superior (SINAES), lembramos este Núcleo de Gestão sobre a necessidade da realização de sua autoavaliação.

A autoavaliação representa um momento de reflexão e, consequentemente, uma construção participativa em que se avaliarão as atividades desenvolvidas pelo Núcleo de Gestão.

A importância da autoavaliação das Unidades Acadêmicas e Núcleos de Gestão, com periodicidade de dois anos, pode ser percebida no **"Relatório de Avaliação Institucional 2006-2008"**. Este relatório apresenta resultados obtidos a partir do questionário respondido, *on-line,* pelas Unidades Acadêmica/Núcleos de Gestão no ano de 2007. Nesta direção também é o Caderno nº 08 da série Cadernos do PGE **"Os Alunos de Pós-Graduação da UFG: autoavaliação da Pós- Graduação da FE/UFG 2007"**. Ambas publicações produzidas pela CAVI e publicadas pela PRODIRH, disponíveis no sítio <u>http://www.prodirh.ufg.br/cavi/</u>.

Acreditamos que a sistematização e o uso das informações obtidas contribuem para a melhoria das atividades acadêmicas da Universidade, fortalecendo a identidade institucional bem como consolidação da autonomia.

Segue sugestão de cronograma de execução das atividades da autoavaliação (anexo I) e orientações para o preenchimento no SPGE (anexo II).

Sendo o que temos para o momento, colocamo-nos à disposição para os demais esclarecimentos através dos telefones (62) 3521-1073/1322 ou através do e-mail: pge.atende@prodirh.ufg.br

Atenciosamente,

Prof. Jeblin Antonio Abraão Pró-Reitor PRODIRH/UFG

Campus Samambaia – Prédio da Reitoria - Tel-Fax (62) 3521-1030/1161-C.P.131.Goiânia-GO.CEP.74001-970 www.prodirh.ufg.br - email: prodirh@prodirh.ufg.br

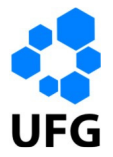

## ANEXO I

# CRONOGRAMA DE AUTOAVALIAÇÃO: NÚCLEOS DE GESTÃO – UFG (RESOLUÇÃO CONSUNI Nº 10/2006)

| ID   | Datas            | Atividades                                                                                                    |
|------|------------------|----------------------------------------------------------------------------------------------------|
| 01-a | 01/08 à 05/08/09 | Período de constituição do Comitê Avaliador Interno (Diretor/Pró-Reitor, o(s)<br>Assessor(es), o(s) Coordenador(es), o(s) Secretário(s), etc., de cada Núcleo de<br>Gestão) – observação 1: o Comitê Avaliador Interno será responsável pela<br>execução e encaminhamento de todas as atividades enumeradas/listadas<br>abaixo.                                                                                |
| 01-b | 01/08 à 31/08/09 | Período para responder/registrar as Perguntas do Questionário de Autoavaliação, disponibilizadas no Sistema do Programa de Gestão Estratégica (SPGE) – observação 2: confira, na folha anexa, as orientações sobre o procedimento de utilização do SPGE.                                                                                                    |
| 02   | 01/09 à 15/09/09 | Período de confecção/produção do Relatório de Autoavaliação a partir das respostas obtidas no Questionário.                                                                                                    |
| 03   | 16/09 a 15/10/09 | Período de realização do Grupo Focal – observação 3: confira, na série dos Cadernos do PGE, o "Roteiro de Entrevista do Grupo Focal, no Caderno intitulado de "Instrumentos de Avaliação Institucional da UFG". Nos Núcleo de Gestão onde a composição de docentes for inferior a 7 pessoas, sugere-se a realização de um único grupo focal envolvendo as duas categorias: docentes e técnico-administrativos. |
| 04-a | 16/10 à 31/10/09 | Período de elaboração das considerações do mediador acerca das discussões ocorrida no Grupo Focal                                                                                                    |
| 04-b | 21/10 à 31/10/09 | Período de constituição do Comitê Avaliador Externo (cujo os participantes poderão ser membros da sociedade usuários das atividades de pesquisa e extensão, ex-alunos, ex-servidores, representantes do mercado de trabalho, etc.).                                                                                                    |
| 05-a | 01/11 à 15/11/09 | Período de realização do Grupo Focal com o Comitê Avaliador Externo –<br>observação 4: confira, na série dos Cadernos do PGE, o "Roteiro de Entrevista<br>do Grupo Focal (Avaliação Externa)" no Caderno intitulado de "Instrumentos de<br>Avaliação Institucional da UFG".                                                                                                    |
| 05-b | 16/11 à 30/11/09 | Período de elaboração das considerações do mediador acerca das discussões ocorrida no Grupo Focal do Comitê Avaliador Externo.                                                                                                    |
| 05-c | 01/11 à 30/11/09 | Período de apresentação/apreciação das considerações obtidas nos (a)<br>Questionários e (b) Grupos Focais e consequente aprovação no Conselho Interno<br>do Núcleo de Gestão.                                                                                                    |
| 06   | 01/12 à 15/12/09 | Período para encaminhar os 03 Relatórios de Autoavaliação confeccionados/produzidos a partir das (a) Considerações obtidas do Questionário, (b) Considerações obtidas do Grupo Focal e (c) Considerações obtidas a partir do Grupo Focal do Comitê Avaliador Externo para a CPA/UFG, em arquivo digital formato/padrão ".doc" ou ".odt", no seguinte e-mail: pge.atende@prodirh.ufg.br                         |

Campus Samambaia – Prédio da Reitoria - Tel-Fax (62) 3521-1030/1161-C.P.131.Goiânia-GO.CEP.74001-970 www.prodirh.ufg.br - email: prodirh@prodirh.ufg.br

#### MINISTÉRIO DA EDUCAÇÃO UNIVERSIDADE FEDERAL DE GOIÁS PRÓ-REITORIA DE DESENVOLVIMENTO INSTITUCIONAL E RECURSOS HUMANOS

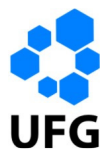

## ANEXO II

### Orientações sobre o Procedimento de Utilização do SPGE na Autoavaliação.

1°) Acessar o "Portal do Servidor", via portal da UFG (<u>www.ufg.br</u>), através do menu situado no lado direito da tela;

2°) Escolher no "Portal do Servidor" o "Tipo de Vínculo" e "Forma de Login", digitando os respectivos
 "Login" e "Senha";

**3°)** Após o acesso, escolher no menu principal a opção "Sistemas Administrativos" e logo após "SPGE";

4°) Ao entrar no Sistema do Programa de Gestão Estratégica, clicar no menu superior "Avaliação Institucional" e logo após, no menu do lado esquerdo da tela, a opção "Questionário", em seguida clique no botão "Responder Questionário";

**5°)** Escolher nessa etapa o **"Ano**" e selecionar as **"Dimensões**" e as **"Perguntas**" para a consequente digitação das respostas;

6°) Ao término da inserção no SPGE, sair do sistema sempre pelo menu superior, clicando na opção
"Sair" e logo após, clicar no menu principal do "Portal do Servidor" a opção "Desconectar".